## OPAC (蔵書検索)

OPAC とは、Online Public Access Catalog (図書館オンライン書籍目録)の略称です。

OPAC では、須磨キャンパス・ポートアイランドキャンパス両図書館の所蔵資料を検索できます。 KISS システムの「学内共通システム」から「図書館 蔵書検索・OPAC 検索」を選択しアクセスする。も

しくは図書館ホーム ページの「WEB サー ビス」メニューの「蔵 書検索(OPAC)」を選 択しアクセスしてくだ さい。

図書館ホームページにアクセスして、Webサービスの【蔵書検索(OPAC)】をクリックしてください。

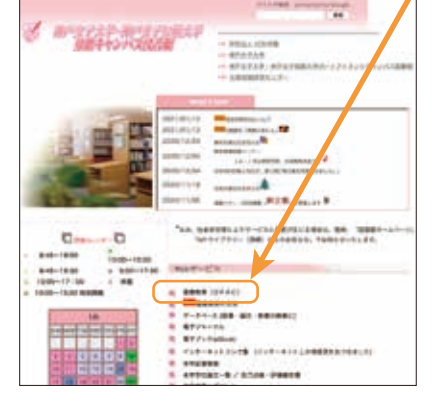

須磨キャンパス図書館ホームページ

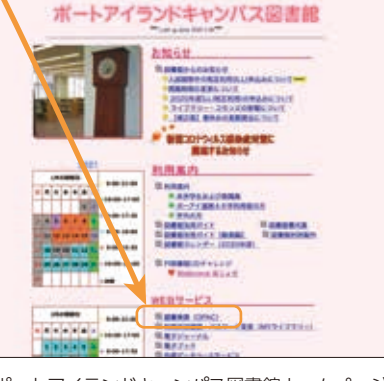

将声女子大学·神戸女子短期大学

ポートアイランドキャンパス図書館ホームページ

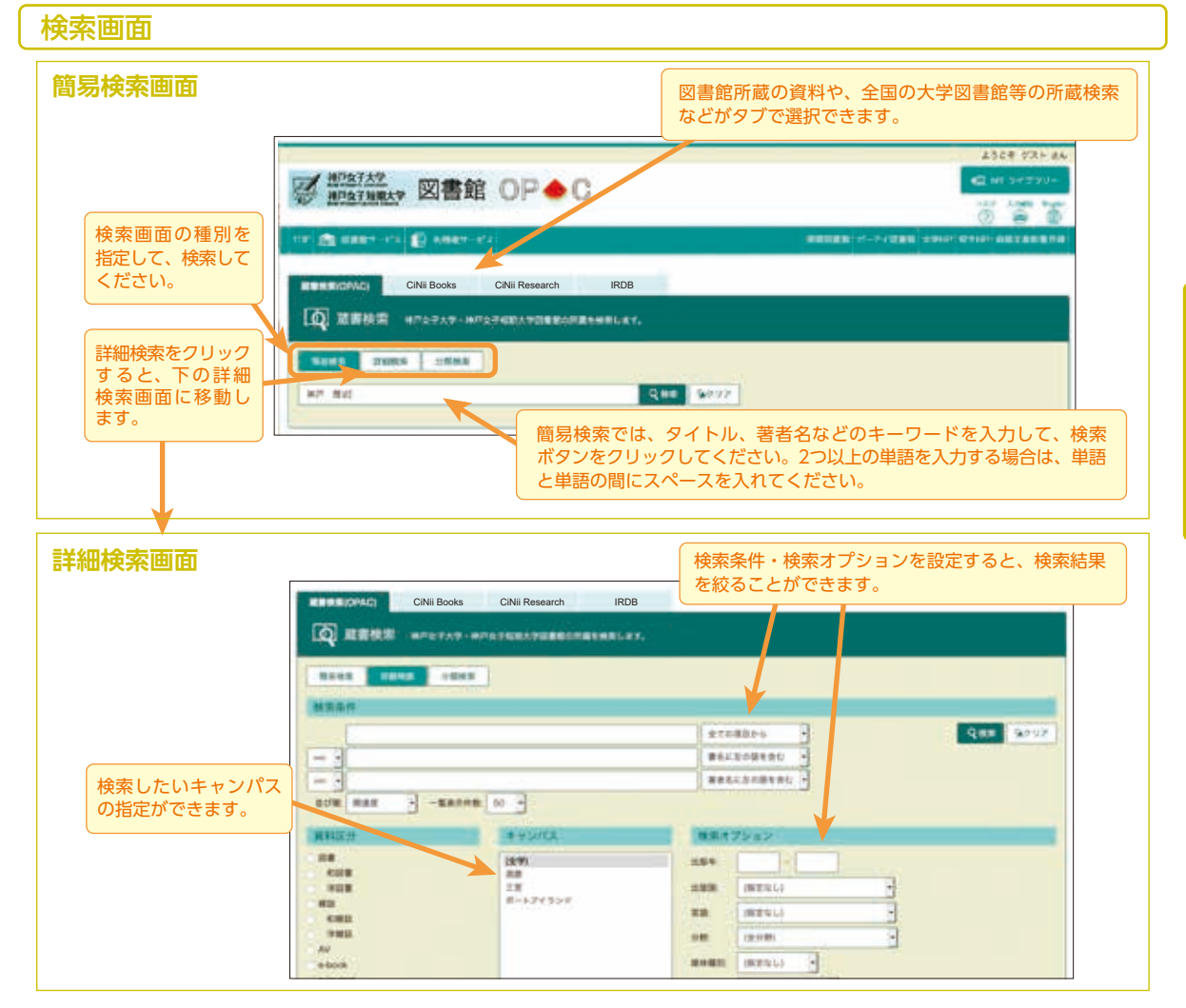

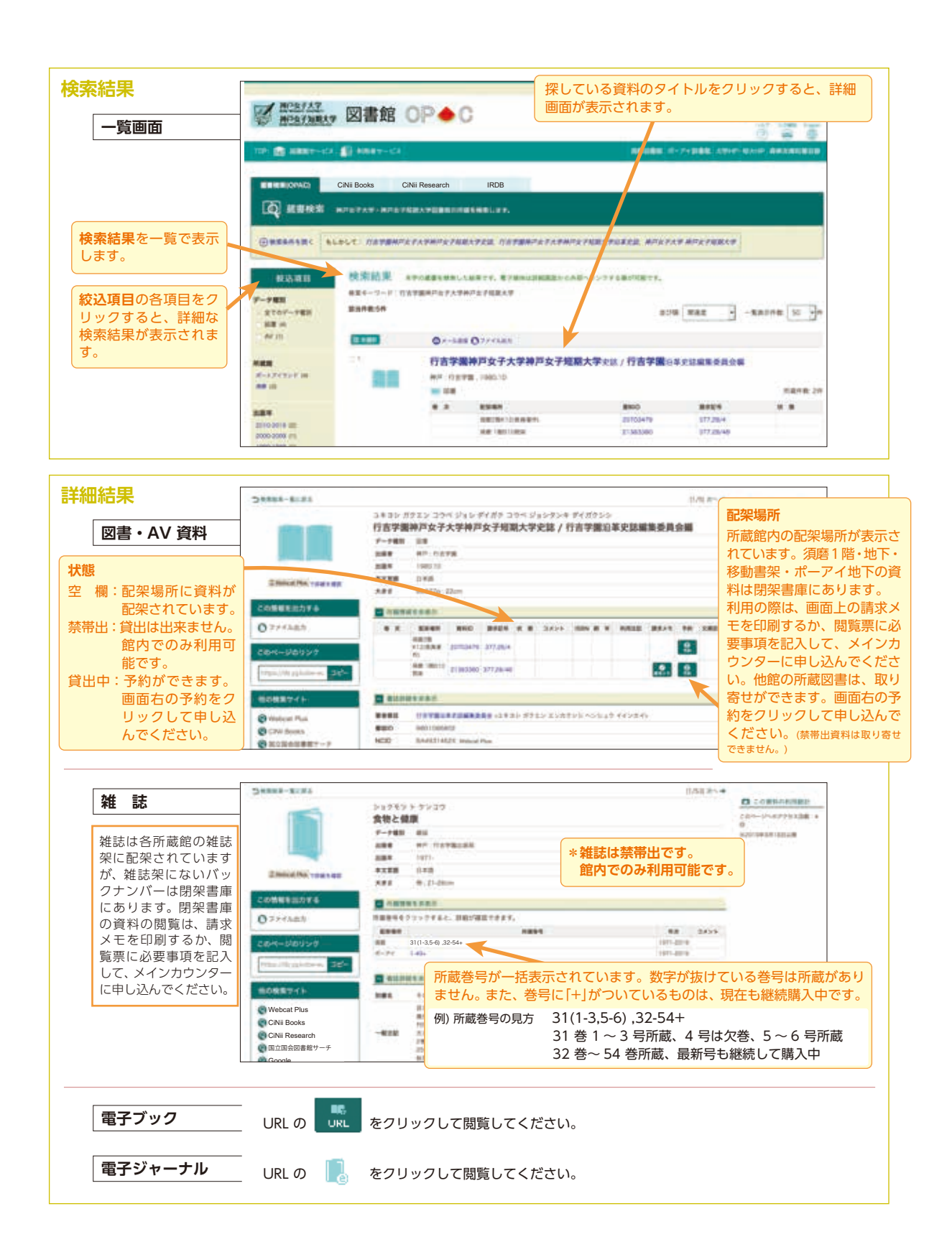